# ข้อปฏิบัติในการเข้าร่วมประชุมออนไลน์ผ่านระบบ Zoom Meeting

## <u>1. ขั้นตอนการเตรียม</u>

#### ้วิธี Download โปรแกรม Zoom ไว้ในอุปกรณ์ที่ใช้เข้าร่วมประชุม

- การติดตั้งลงเครื่อง PC หรือNotebook ไปที่ <u>www.zoom.us</u> เมื่อดาวน์โหลดเสร็จเรียบร้อยให้ทำ การติดตั้งโปรแกรมเพื่อเตรียมความพร้อมในการประชุม
- การติดตั้งผ่านสมาร์ทโฟน หรือแท็บเล็ต ดาวน์โหลดโปรแกรม ตามระบบปฏิบัติการของสมาร์ทโฟน ที่ใช้งาน

#### <u>2. ขั้นตอนการเข้าร่วมประชุม</u>

1. กรุณาแสดงตนเข้าร่วมประชุมออนไลน์ ตามเวลาที่สภาการพยาบาลกำหนด

2. เข้าสู่ระบบ Zoom Meeting : เลือก Join Meeting กรอกเลข ID ตามที่สภาการพยาบาลได้ กำหนดไว้

#### 3. **เปลี่ยนเป็นชื่อและนามสกุลที่เป็นภาษาไทย** แล้วกด Join

- 4. Enter meeting password ให้ใส่เลข Passcode ที่สภาการพยาบาลกำหนดไว้
- 5. กด Join Meeting

6. ผู้เข้าร่วมประชุมจะต้องรอเจ้าของห้อง (Host) อนุญาตให้เข้าร่วมประชุมก่อน (Please wait, the meeting host will let you in soon) จึงจะเข้าห้องประชุมได้และกรุณาอย่าออกจากห้องประชุม จนกว่าการประชุมจะเสร็จสิ้น

<u>ข้อสังเกต</u> หากรอนานอาจมีสาเหตุมาจากท่านไม่ได้เปลี่ยนชื่อ – นามสกุลจริงที่เป็นภาษาไทย

 กรุณาเตรียมอุปกรณ์ และสัญญาณอินเทอร์เน็ตให้พร้อมใช้ตลอดระหว่างการประชุมวิชาการ ออนไลน์ หากท่านหลุดออกจากห้องประชุม ระบบจะไม่รับท่านเข้าห้องประชุมอีกไม่ว่ากรณีใด ๆ ทั้งสิ้น

#### <u>3. ข้อปฏิบัติระหว่างการประชุม (สำคัญ)\*</u>

 โปรดเตรียมความพร้อมของอุปกรณ์ และสัญญาณอินเทอร์เน็ตให้พร้อมใช้ตลอดระยะเวลาการ ประชุม

 2. เมื่อผ่านระบบการแสดงตนเข้ามาในระบบได้แล้ว ห้ามออกจากห้องประชุมจนกว่าการประชุม จะเสร็จสิ้น (หากท่านออกจากห้องประชุมแล้ว จะเสียสิทธิในการเข้าร่วมประชุมทันที)

#### <u>เปิดกล้องและปิดไมโครโฟน</u> ตลอดการร่วมประชุม

(ถ้าไม่ปิด ทางHost ขออนุญาตทำการปิดเพื่อป้องกันเสียงแทรกขณะประชุม)

### 4. ให้ผู้เข้าร่วมประชุม <u>ใช้งานโปรแกรมได้ไม่เกิน 1 อุปกรณ์เท่านั้น</u>

5. เมื่อเข้าร่วมประชุมแล้ว **ไม่ต้องรายงานตัวผ่านช่องChat** แต่สามารถสอบถามข้อคำถามจาก วิทยากรได้ตลอดการประชุม โดยแสดง<u>เครื่องหมายยกมือ</u>

 6. ผู้เข้าร่วมประชุม<u>ต้องมีเวลาเข้าประชุมไม่น้อยกว่าร้อยละ 80 ของจำนวนชั่วโมงการอบรม</u> ทั้งหมด โดยสภาการพยาบาลจะทำการสุ่มบันทึกจอภาพ เพื่อบันทึกใบหน้าของผู้เข้าร่วมประชุม จำนวน ๓ ครั้ง ในช่วงระยะเวลาการอบรม

7. ผู้เข้าร่วมประชุมต้องทำแบบประเมินผลการประชุม ผ่าน QR Code ที่แสดงก่อนการประชุมและ หลังการประชุมโดยเปิดให้ทำแบบประเมินผล ตั้งแต่เวลา 16.30 – 18.00 น. ของวันที่ทำการประชุม และกดส่งเท่านั้น

8. หลักเกณฑ์ของการได้รับหน่วยคะแนน CNEU ประกอบด้วย เข้าร่วมประชุมไม่น้อยกว่าร้อยละ 80 ของจำนวนชั่วโมงการอบรมและมีรายชื่อเป็นผู้ทำแบบประเมินผลการประชุมในระบบเท่านั้น

9. การตรวจสอบหน่วยคะแนน CNEU ได้หลังการประชุมเสร็จสิ้น 30 วัน ผ่านเว็บไซต์ https://services.tnmc.or.th หรือเว็บไซต์สภาการพยาบาล ผ่านเว็บแอปพลิเคชั่นบริการสมาชิก

10. สามารถดาวน์โหลด เอกสารประกอบการประชุมและใบรับรองหน่วยคะแนน CNEU ผ่าน QR Code ด้านล่างนี้

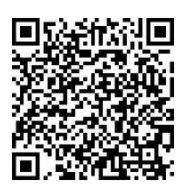

<u>หมายเหตุ</u> ขอความร่วมมือผู้เข้าร่วมอบรมปฏิบัติตามข้อแนะนำเป็นสำคัญ เพื่อป้องกัน ข้อผิดพลาด ปัญหาในการประชุม ตลอดจนการตรวจสอบและการลงหน่วย คะแนน CNEU ของท่าน